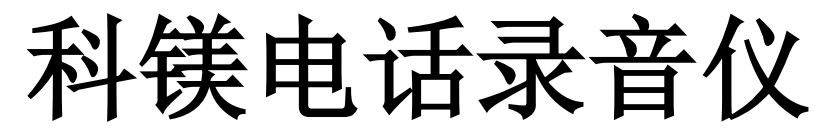

(本说明书适用于 COME800-02A/04A/08A/08C/16C)

# 说

# 明

# 书

# 广州市科镁电子有限公司

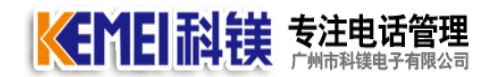

### 前 言

欢迎使用科镁电话录音仪,非常感谢您选择了我们的产品。请您在使用本产 品前,详细阅读我们的使用说明,这能有助于您更好的使用本系统。

本产品由广州市科镁电子有限公司(以下简称:科镁公司)版权所有,保留 一切权利,未经科镁公司许可,任何单位、个人不得以任何借口擅自摘抄、复制 本书的部分或全部内容,并不得以任何的形式、途径传播。

如果产品版本升级或其他原因,本手册内容就有可能变更。科镁公司保留在 没有任何通知或者提示的情况下对本手册的内容进行修改的权利。本书仅作为使 用指导,科镁公司尽力在本书中提供准确的信息,但并不确保本书内容完全没有 错误,本书中的所有陈述、信息和建议也不构成任何明示或暗示的担保。

《科镁电话录音仪 ——说明书》将会详细地指导您如何通过安装硬件和软件及设置与进行使用。

资料获取方式、技术支持及资料意见反馈:

您可以通过科镁官网: www.gzkm.cn 获取最新的产品资料。

如果您在使用过程中遇到产品的任何问题,或者是有什么意见要向我们反馈的,可以通过以下方式联系我们:

公司电话: 400-700-4800 技术热线 1: 手机: 13719368108 QQ: 120580899 技术热线 2: 手机: 13719389768 QQ: 276126224

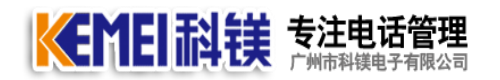

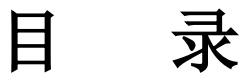

| 一、产品介绍4         |
|-----------------|
| 二、产品安装5         |
| 1.前面板视图5        |
| 2.后面板视图5        |
| 3.电话线和录音仪连接5    |
| 4.接通电源5         |
| 5.开始录音          |
| 三、录音仪 WEB 管理6   |
| 3.1、使用前设置       |
| 3.2、登录系统        |
| 3.3、通道状态7       |
| 3.4、录音查询7       |
| 3.5、批量下载录音8     |
| 3.6、 批量删除录音     |
| 3.7、通道设置9       |
| 3.8、录音设置9       |
| 3.9、修改时间10      |
| 3.10、修改 IP 地址10 |
| 3.11、修改密码11     |
| 3.12、插件下载12     |

电话管理第一品牌 http://www.gzkm.cn

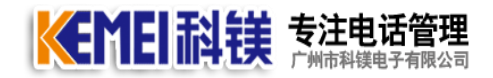

# 一、产品介绍

本产品为新一代嵌入式录音系统,特点如下:

1. 嵌入式架构,不需要计算机,接上电源即可工作,方便可靠,防病毒。

2. C 系列内置 1000G 硬盘,超大容量存储录音,最大支持 2T 硬盘扩容。A 系列标配 8G SD 卡,最大支持 32G SD 卡。

3. 自动记录来电、去电、未接号码、通话时间、通话内容等通话信息。

4. 独特的音量自动增益控制(AGC)技术,确保通话双方音量平衡,语音清晰。

5. 独特的 DSP 算法,确保主叫号码(DTMF/FSK)和 DTMF 按键准确接收。

6. .硬件采用 8 倍压缩录音存储,节省存储空间。4G 容量即可保存 1100 多个小时的录音记录。

7. 自动检测存储容量,空间将满时可自动清理录音文件,支持长时间循环录音。

8. 安装录音管理中心系统后,通过局域网、互联网(INTERNET)。

9. 实时监控电话录音仪各通道的线路状态、来电去电号码、通话时间等。

10. 对选定的通道实时监听 对所有电话记录按条件进行查询、播放,添加备注。

11. 将录音文件和通话信息同步或定时传送到计算机上保存。

12. 一台录音主机可以同时注册多位使用者,管理员可以预先设定每位使用者的操作权限。

13. 可选录音管理客户端(C/S)或浏览器查询(B/S)方式查询管理通话记录。

14. 独立式录音仪支持分布式多地点安装部署,通过中心管理录音系统联网集中监控管理。

4

# 二、产品安装

#### 1.前面板视图

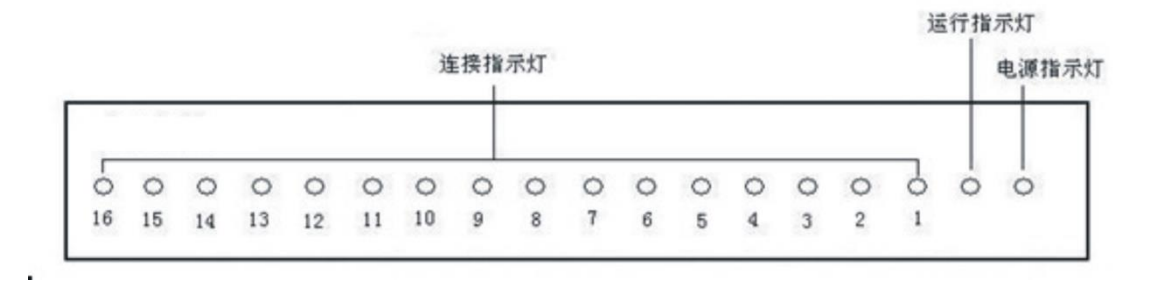

### 2.后面板视图

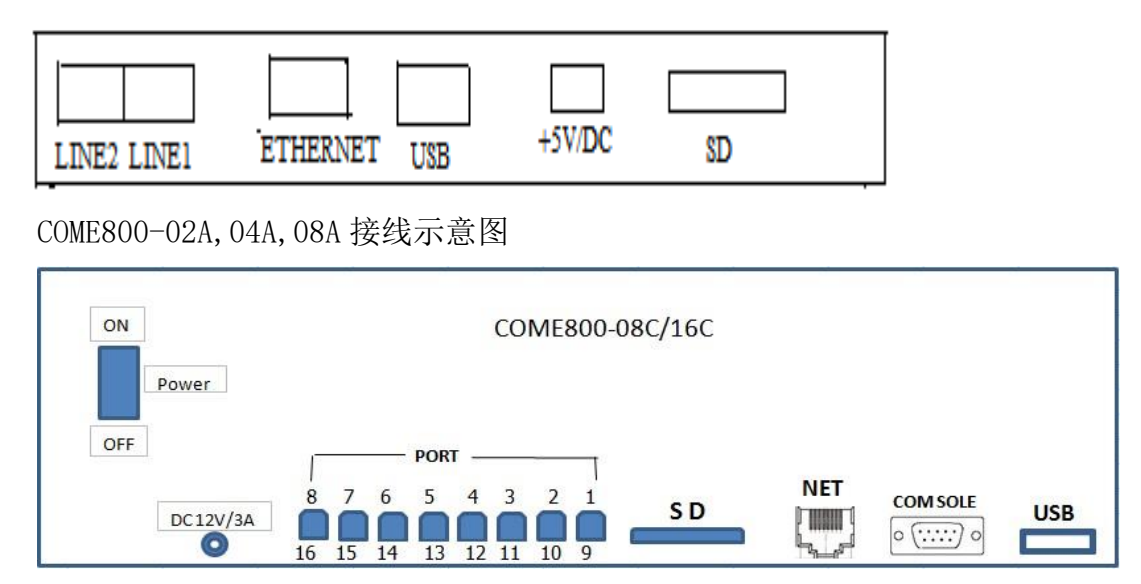

COME800-08C, 16C 接线示意图

#### 3.电话线和录音仪连接

若您的机房有配线架,从配线架上并联出一条电话线做成电话水晶头插入录音仪上即完成,录音仪与电话机保持并联。

#### 4.接通电源

用随机附带的电源线接通录音仪的电源后,前面板上的绿色**电源指示灯**即点亮,表示电源已经接通。运行指示灯在接通电源约2分钟后开始闪烁,表示系统已经启动好,可以开始录音了。

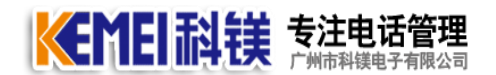

#### 5.开始录音

假设第1路已经连接好话机,接通电源后, 若该话机没有摘机,则1号连接指示灯为橙色; 该话机摘机后,则1号连接指示灯为红色。

运行指示灯开始闪烁后,表示系统已经启动好,连接上录音仪的电话的通话内容就都被录下来了。

# 三、录音仪 WEB 管理

#### 3.1、使用前设置

录音仪默认 IP: 192.168.0.230, 用户可自行修改录音仪 IP 地址。

方法一:将电脑的 IP 改为 192.168.0.8,用网络将录音仪和电脑网卡直连,中间不经过任何路由器,修改录 音仪 IP。

方法二:将录音仪接上交换机或者路由器,通过科镁录音搜索软件进行修改 IP。

#### 3.2、登录系统

输入用户名: admin 密码: admin 可选择记住帐号和密码:

| 广州 | 市科   | 美电子   | 有限公   | 、司    |
|----|------|-------|-------|-------|
|    |      |       |       | LOGIN |
|    | 用户名: | admin |       |       |
|    | 密 码: | ••••  |       |       |
|    |      | ☑记住账号 | ☑记住密码 | _     |
|    |      | 登录    |       |       |

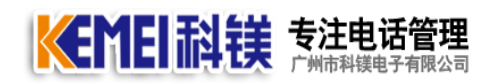

# 3.3、通道状态

#### 登录后,默认显示各通道的状态:

| CONSIGNED ENSEMBLY VIEW                                                                            | - Vindovs                                     | Internet                                             | Explor                                                                                                    | er                             |      |      |             |            |                                                                                                  |                  |
|----------------------------------------------------------------------------------------------------|-----------------------------------------------|------------------------------------------------------|----------------------------------------------------------------------------------------------------|--------------------------------|------|------|-------------|------------|--------------------------------------------------------------------------------------------------|------------------|
| 🗲 🗢 🖉 http://192.16                                                                                | 58.0.230/inde                                 | x.html#                                              |                                                                                                    |                                |      | ▼ 8  | 😽 🗙 📓 百度一下, | 你就知道       |                                                                                                  | 3                |
| て件(で) 编辑(で) 査看(V)                                                                                  | 收藏夹 (A)                                       | 工具(工) 帮助                                             | b ( <u>ዝ</u> )                                                                                                    |                                |      |      |             |            |                                                                                                  |                  |
| 🖥 收藏夹 🛛 🍰 🚰 百度 🙋 🖡                                                                                 | 可页快讯库 -                                       | 🥭 如意淘                                                |                                                                                                    |                                |      |      |             |            |                                                                                                  |                  |
| 營科镁录音管理系统 v1.0                                                                                     |                                               |                                                      |                                                                                                    |                                |      |      | • 🗟 • 🖃 🖶 • | 页面(E) - 安全 | (s) • I                                                                                          | 具(0) - (         |
|                                                                                                    |                                               | ・为客户値                                                | 创造更多                                                                                                    | 多应用价                           | 值    |      | ■ 較天是:      | 2013年5月18日 | 12:44:34                                                                                         | 星期二              |
| <b>《EMEI</b> 科                                                                                     | i<br>Ĕ<br>E                                   | 电话管                                                  | ₹理論                                                                                                    | 举                              | - 5  | -    |             |            | 5015                                                                                             | 络已连接             |
| http://www.come800.                                                                                | . cn                                          |                                                      | ) ME                                                                                                    | 12                             | DI   |      |             |            | J                                                                                                |                  |
| http://www.come800                                                                                 | . cn                                          |                                                      | **                                                                                                    | Ä                              | Ť    | 22   |             | 通光时        | 1                                                                                                |                  |
| http://www.come800                                                                                 | . cn<br>通道                                    | 本地号                                                  | 状态                                                                                                    | 模式                             | 「」方向 | 电话号码 | 开始时间        | 通话时长       | 监听                                                                                               | 备注               |
| http://www.come800                                                                                 | . cn<br>通道<br>1                               | 本地号<br>码1                                            | <b>状</b> 态<br>空闲                                                                                                    | 模式声控                           | 「方向」 | 电话号码 | 开始时间        | 通话时长       | 上<br>上<br>上<br>二<br>二<br>二<br>二<br>二<br>二<br>二<br>二<br>二<br>二<br>二<br>二<br>二<br>二<br>二<br>二<br>二 | 备注<br>001        |
| http://www.come800<br>② 系统快捷荣单<br>③ 录音状态<br>③ 录音查询                                                 | . cn<br>通道<br>1<br>2                          | 本換号<br>001<br>002                                    | <b>状</b> 态<br>空闲<br>断线                                                                                               | <b>模式</b> 萨拉                   | 方向   | 电话号码 | 开始时间        | 通话时长       | 上<br>時<br>○<br>○                                                                                 | 备注<br>001        |
| <ul> <li>▲ 系统快捷菜单</li> <li>● 录音状态</li> <li>● 录音查询</li> <li>● 系统设置</li> </ul>                       | . cn<br>道<br>1<br>2<br>3                      | 本換号<br>001<br>002<br>003                             | <b>状</b> 态<br>空闲<br>断线                                                                                               | <b>模式</b> 萨 萨                  | 方向   | 电话号码 | 开始时间        | 通话时长       | Ë<br>G<br>G<br>G<br>G<br>G<br>G<br>G<br>G<br>G<br>G<br>G<br>G<br>G<br>G<br>G<br>G<br>G<br>G<br>G | <b>备注</b><br>001 |
| Attp://www.come800       ● 系统快捷業単       ● 录音状态       ● 录音查询       ● 系统设置       ● 系統重自              | . cn<br>道<br>1<br>2<br>3<br>4                 | 本換号<br>001<br>002<br>003<br>004                      | <b>北</b> 态<br>空闲<br>断线<br>断线                                                                                         | <b>模式</b><br>声 控 控<br>声 控<br>控 | 方向   | 电话号码 | 开始时间        | 通话时        |                                                                                                  | 备注<br>001        |
| attp://www.come800       ○ 系统快捷業単       ○ 录音查询       ○ 素统变置       ○ 系统重启                           | . cn<br>通道<br>1<br>2<br>3<br>4<br>5           | 本換号<br>001<br>002<br>003<br>004<br>005               | <b>状</b> 态 空闲<br>断线<br>断线<br>断线                                                                                      | <b>模式</b> 声声声声声                | 方向   | 电话号码 | 开始时间        | 通话时长       | <b>斯 マ マ マ</b>                                                                                   | <b>备注</b><br>001 |
| attp://www.come800       ○ 素á快捷業単       ○ 录音查询       ○ 素奇查询       ○ 系统变置       ○ 家统重启       ○ 安全退出 | . cn<br>通道<br>1<br>2<br>3<br>4<br>5<br>6      | 本為号<br>001<br>002<br>003<br>004<br>005<br>006        | <b>*</b><br><b>*</b><br><b>*</b><br><b>*</b><br><b>*</b><br><b>*</b><br><b>*</b><br><b>*</b><br><b>*</b><br><b>*</b> | <b>模式</b> 萨 萨 萨 萨 萨 萨          | 方向   | 电话号码 | 开始时间        | 通话时长       |                                                                                                  | 备注<br>001        |
| <ul> <li>▲ 系统快捷業单</li> <li>● 录音武術</li> <li>● 示統支置</li> <li>● 示統重启</li> <li>● 安全退出</li> </ul>       | . cn<br>通道<br>1<br>2<br>3<br>4<br>5<br>6<br>7 | 本換号<br>001<br>002<br>003<br>004<br>005<br>006<br>007 | <b>*</b><br>*<br>*<br>*<br>*<br>*<br>*<br>*<br>*<br>*<br>*<br>*<br>*<br>*<br>*<br>*<br>*<br>*<br>*                   | <b>模式</b> 萨 控 控 控 控 控 控        | 方向   | 电话号码 | 开始时间        | 通话时长       |                                                                                                  | <b>备注</b><br>001 |

# 3.4、录音查询

用户可以根据时间段,本地号码,通道号,来电,去电,电话号码,及通话时长进行查询录 音,点击播放按钮立即放音。

| K |              | 1EI #                          |                         | <b>电话管理</b>            | <b>里</b><br>司               | 电话管理第一品                  | 牌 http:/ | //www.gzkm.cn |
|---|--------------|--------------------------------|-------------------------|------------------------|-----------------------------|--------------------------|----------|---------------|
|   | ₹音<br>时<br>通 | · 査询<br>间范围:<br>11道号:<br>长(秒): | 2013-08-31 00:0<br>全部 💌 | 00:01 - 2<br>方向: [<br> | 2013-08-31 23:59:59<br>全部 🔽 | 本地号码:<br>电话号码:<br>批里下载 批 | 重删除      | 查 询           |
|   |              | 通道                             | 本地号码                    | 方向                     | 电话号码                        | 时间                       | 长度       | 相关操作          |
|   | 1            | 2                              | 002                     | 呼出                     | 913719368108                | 2013-08-31 10:56:24      | 00:00:20 | 播放 下载         |
|   | 2            | 2                              | 002                     | 呼出                     | 9200                        | 2013-08-31 10:57:13      | 00:00:15 | 播放 下載         |
|   | 3            | 2                              | 002                     | 呼出                     | 910000                      | 2013-08-31 10:57:31      | 00:00:14 | 播放 下載         |
|   |              |                                |                         |                        |                             |                          |          |               |
|   |              | Copyrig                        | t (c) 2010-2013         | 广州市科销                  | 崔山子有限公司 httm                | //www.come800.cn         |          |               |

# 3.5、批量下载录音

对个别重要的录音可以下载到本地电脑,默认下载到 C:\recorder 文件夹里。

| -录 | 音查词     | 旬   |                |         |                     |              |         |          |    |    |
|----|---------|-----|----------------|---------|---------------------|--------------|---------|----------|----|----|
| E  | 时间范     | 围:  | 2013-08-31 00: | 00:01 - | 2013-08-31 23:59:59 | 本地号码:        |         |          |    |    |
|    | 通道号     | -:  | 全部 🚩           | 方向:     | 全部 🚩                | 电话号码:        |         |          | 查认 | Ð  |
| E  | 时长便     | b): |                |         |                     | 批里下载         | 批       | (里刪除     |    |    |
|    | i       | 通道  | 本地号码           | 方向      | 电话号码                | 时间           |         | 长度       | 相关 | 操作 |
|    | 1       | 2   | 002            | 呼出      | 913719368108        | 2013-08-31 1 | 0:56:24 | 00:00:20 | 播放 | 下载 |
|    | 2       | 2   | 002            | 呼出      | 9200                | 2013-08-31 1 | 0:57:13 | 00:00:15 | 播放 | 下载 |
|    | 3       | 2   | 002            | 呼出      | 910000              | 2013-08-31 1 | 0:57:31 | 00:00:14 | 播放 | 下载 |
|    | 来自网页的清息 |     |                |         |                     |              |         |          |    |    |
|    |         |     | <u>.</u>       | 下载成功, 文 | 件存放在:"C:\recorde    | ar\~ 目录里。    |         |          |    |    |
|    | 确定      |     |                |         |                     |              |         |          |    |    |

# 3.6、 批量删除录音

对于一些无用的录音文件,选择后可以批量删除,删除密码为 km1234

| <b>K</b> | K<br>音·<br>时间 | <b>EI 祚</b><br>查询<br><sup>动范围:</sup> | <b>镁 专注电说</b> 广州市科模电 | <b>括管理</b><br><sup>子有限公司</sup> | 电话 <sup>4</sup><br>2013-08-31 23:59:59 | 管理第一品牌 h            | ttp://www.g | zkm.cn |
|----------|---------------|--------------------------------------|----------------------|--------------------------------|----------------------------------------|---------------------|-------------|--------|
|          | 通时            | 道号:                                  | 全部 💌                 | 方向: [                          | 全部 💌                                   | 电话号码:               | /田冊//全      | 查询     |
|          | HJL           | 通道                                   | 本地号码                 | 方向                             | 电话号码                                   | 时间                  | 长度          | 相关操作   |
|          | 1             | 2                                    | 002                  | 呼出                             | 913719368108                           | 2013-08-31 10:56:24 | 00:00:20    | 播放 下載  |
|          | 2             | 2                                    | 002                  | 呼出                             | 9200                                   | 2013-08-31 10:57:13 | 00:00:15    | 播放 下载  |
|          | 3             | 2                                    | 002                  | 呼出                             | 910000                                 | 2013-08-31 10:57:31 | 00:00:14    | 播放 下载  |
|          |               |                                      | Explorer 用户          | 是示                             |                                        |                     |             |        |
|          |               |                                      | 脚本提示:<br>请输入密码!      |                                |                                        | ( 确)<br>取)          |             |        |
|          |               |                                      | km1234               |                                |                                        |                     |             |        |
|          |               |                                      |                      |                                |                                        |                     |             |        |
|          |               |                                      |                      |                                |                                        |                     |             |        |
|          |               |                                      |                      |                                |                                        |                     |             |        |
|          |               |                                      |                      |                                |                                        |                     |             |        |
|          |               |                                      |                      |                                |                                        |                     |             |        |

### 3.7、通道设置

进入系统后,选择系统设置—通道设置,在通道后面备注里可以注明该通道是哪位用户 在使用,方便管理。

| 通道 | 设置  |          |     |    |
|----|-----|----------|-----|----|
|    | 通道号 | 本地电话     | 备注  | 保存 |
|    | 1   | 87597926 | 李艳  |    |
|    | 2   | 87578151 | 陈会方 |    |
|    | 3   | 003      |     |    |
|    | 4   | 004      |     |    |

#### 3.8、录音设置

电话机录音默认为压控;对讲机,拾音器,窗口对讲录音时应设为声控;应用到当前通 道表示只修改这一个通道为声控。

| KEMEI科镁 ≸                            | <b>注电话管理</b> 电话管理第一品牌 http://www.gzkm.cn                                                                                                    |   |
|--------------------------------------|----------------------------------------------------------------------------------------------------|---|
| 求音设置       1       2       3       4 | ★ 部代報 (○ 声控)          ● 医控       ○ 声控       ● 录音       ○ 示录音         ● 医控       ● 录音       ● 不录音         ● 原控       ● 录音       ● 不录音         ● 原位       ● 回 (○ ○ 到 (○ · ○ ○ 到 (○ · ○ ○ ○ ○ ○ ○ ○ ○ ○ ○ ○ ○ ○ ○ ○ ○ ○ |   |
| Copyright (c) 2010                   |                                                                                                    | / |

# 3.9、修改时间

录音仪硬件自带时钟,通过这里可以调整时间。

| 修改时 | İ间           |                     |
|-----|--------------|---------------------|
|     | 设备时间:        | 2013-09-01 12:54:52 |
|     | 本机时间:        | 2013-08-31 12:54:21 |
|     |              | 同步                  |
|     | 来自网页的消       | <u>s</u>            |
|     | ? 确定!        | 将本杭时间同步到录音仪设备吗?     |
|     | <del>آ</del> | 定 取消                |

## 3.10、修改 IP 地址

用户可以自行修改录音仪的 IP 地址以适应当地网络。修改 IP 后需要重新启动设备,并在 IE 信任站 点中添加新的 IP 地址;

#### 电话管理第一品牌 http://www.gzkm.cn

| 修改录音仪IP |                     |
|---------|---------------------|
| 12地址:   | 192 . 168 . 0 . 250 |
| 子网掩码:   | 255 . 255 . 255 . 0 |
| 默认网关:   | 192.168.0.1         |
| MAC地址:  | 08:90:c0:a8:00:fa   |
|         | 保存                  |

# 3.11、修改密码

此密码为登录时的密码,需要牢记修改后的密码。

| 修改密码  |    |
|-------|----|
| 原密码:  |    |
| 新密码:  |    |
| 确认密码: |    |
|       | 保存 |

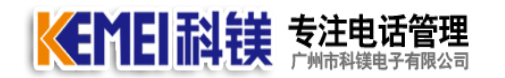

# 3.12、插件下载

当用户把录音的录音文件下载到本地电脑上进行播放时,需要下载此插件。

 G729 录音解码器 立即下载

 录音下载到电脑上,需要下载此插件才能播放,在网页中播放录音不用下载该插件。

 使用方法,解压后,右键 G729aACM.inf,安装。

 JULE
 JIF(O)

 客称
 安装(I)

 夏729aACM.inf

 可加速率

 JULE

 JULE

 第一次

 第一次

 第二次

 第二次

 第二次

 第二次

 第二次

 第二次

 第二次

 第二次

 第二次

## 4、安全退出

\_\_\_\_\_

END\_\_\_\_\_